## Переключение Интерфейса ArcGIS Desktop на русский язык

1. Региональные установки должны быть установлены на русский язык. Для Windows 7 это выглядит так:

| Pegion and Language    | boards and Languages Administrative                                | 23 |
|------------------------|--------------------------------------------------------------------|----|
| Format:                |                                                                    |    |
| Russian (Russia)       |                                                                    | •  |
|                        |                                                                    |    |
| Date and time form     | ats                                                                |    |
| Short date:            | dd.MM.yyyy                                                         |    |
| Long date:             | d MMMM yyyy 'r.'                                                   | •  |
| Short time:            | H:mm                                                               | •  |
| Long time:             | H:mm:ss                                                            | •  |
| First day of week:     | понедельник                                                        | •  |
| What does the nota     | tion mean?                                                         |    |
| Examples               |                                                                    |    |
| Short date:            | 22.06.2012                                                         |    |
| Long date:             | 22 июня 2012 г.                                                    |    |
| Short time:            | 13:02                                                              |    |
| Long time:             | 13:02:39                                                           |    |
| Go online to learn abo | Additional settings<br>out changing languages and regional formats |    |
|                        | OK Cancel App                                                      | ly |

| Segion and Language                                                                                                    |  |
|----------------------------------------------------------------------------------------------------|--|
| Formats Location Keyboards and Languages Administrative                                                                                                    |  |
| Some software, including Windows, may provide you with additional content<br>for a particular location. Some services provide local information such as news<br>and weather. |  |
| Current location:                                                                                                    |  |
| Russia                                                                                                    |  |
|                                                                                                    |  |
|                                                                                                    |  |
|                                                                                                    |  |
|                                                                                                    |  |
|                                                                                                    |  |
|                                                                                                    |  |
|                                                                                                    |  |
|                                                                                                    |  |
|                                                                                                    |  |
| Sanaka                                                                                                    |  |
| Default location                                                                                                    |  |
|                                                                                                    |  |
| OK Cancel Apply                                                                                                    |  |

| Segion and Language                                                                                                   |
|----------------------------------------------------------------------------------------------------|
| Formats Location Keyboards and Languages Administrative                                                               |
| Welcome screen and new user accounts                                                                                  |
| View and copy your international settings to the welcome screen, system<br>accounts and new user accounts.            |
| 😚 Copy settings                                                                                                    |
| Tell me more about these accounts                                                                                     |
| Language for non-Unicode programs                                                                                     |
| This setting (system locale) controls the language used when displaying text in programs that do not support Unicode. |
| Current language for non-Unicode programs:                                                                            |
| Russian (Russia)                                                                                                    |
| What is system locale?                                                                                                |
|                                                                                                    |
|                                                                                                    |
|                                                                                                    |
| OK Cancel Apply                                                                                                    |

- 2. Русификация ArcGIS Desktop должна быть установлена. Проверьте это в Панели управления компьютером, в разделе «Программы и компоненты». Если русификация не установлена запустите установку файла Desktop/Supplement\DesktopRussian.msi с русского дистрибутива ArcGIS Desktop.
- 3. Переключите язык интерфейса в ArcGIS Administrator, нажав кнопку "Дополнительно":

|  | Язык интерфейса                                                                                                  |
|--|----------------------------------------------------------------------------------------------------|
|  | Выберите язык для использования в ArcGIS for Desktop или ArcGIS<br>Engine:<br>Язык интерфейса (русский - Россия) |
|  | Срок истечения лицензии                                                                                          |
|  | Показывать предупреждения об окончании лицензии.                                                                 |
|  | Программа улучшения качества ПО Esri Примите участие в Программе улучшения качества ПО Esri,<br>Подробнее        |
|  | ArcGIS Online<br>Управление подключениями к порталу                                                              |
|  | ОК Отмена                                                                                                    |
|  | ID компьютеров                                                                                                   |
|  |                                                                                                    |